## DIRECTIONS FOR EMPLOYEE PERFORMANCE REVIEW FORM - SUPERVISOR REVIEW

Sign into One Tech

Click on Employee

Click on Banner Self-Service

Click on Employee

**Click on Performance Review** 

You should see Employee Performance Review Main Menu

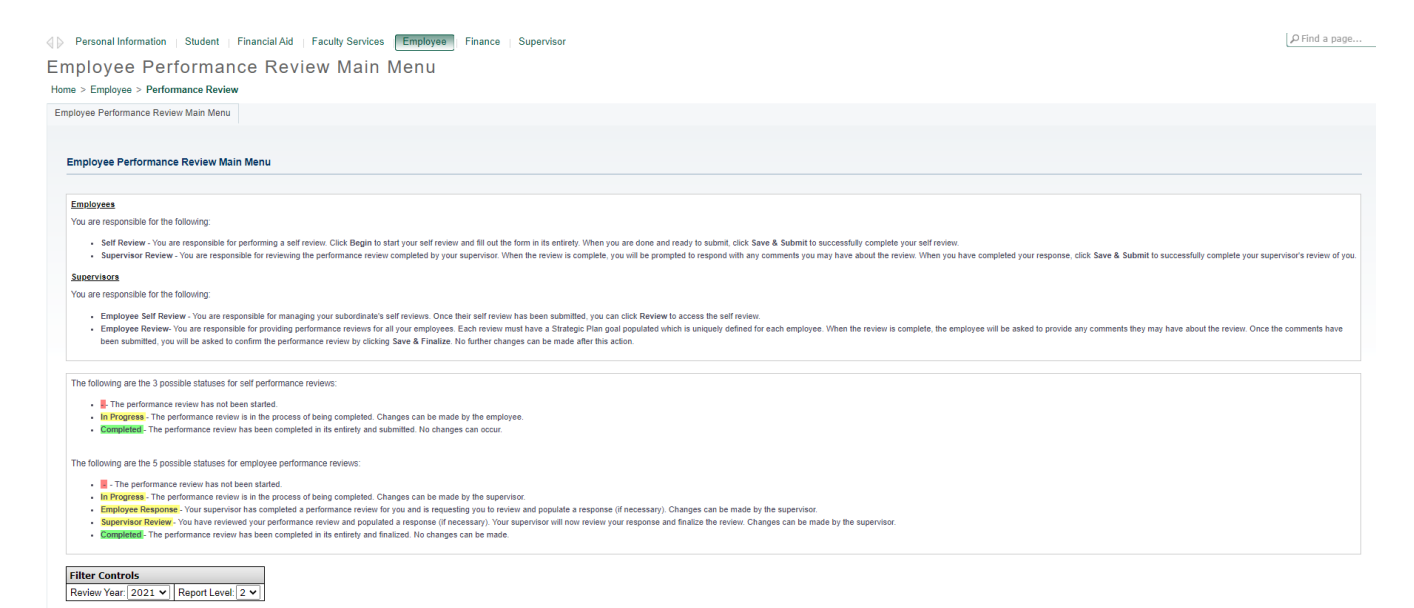

On this screen, you will see directions for <u>Employees</u> and directions for <u>Supervisors</u>.

There is color-coding (green, red, and yellow) concerning the status of the self-performance review.

Green signifies: **Completed** - The performance review has been completed in its entirety and finalized. No changes can be made.

Red signifies: The performance review has not been started.

Yellow signifies: **In Progress** - The performance review is in the process of being completed. The employee can make changes.

There is color-coding (green, red, and yellow) concerning the status of the employee performance review.

The following are the five possible statuses for employee performance reviews:

Green signifies: Completed - The performance review has been completed in its entirety and finalized. No changes can be made.

Red signifies: The performance review has not been started.

Yellow signifies: In Progress - The performance review is in the process of being completed. The supervisor can make changes.

## And/or

Employee Response - Your supervisor has completed a performance review for you and is requesting you to review and populate a response (if necessary). The supervisor can make changes.

## And/or

**Supervisor Review** - You have reviewed your performance review and populated a response (if necessary). Your supervisor will now review your response and finalize the review. The supervisor can make changes.

Filter Controls: This will be where reviews will be electronically stored for referring to in the future.

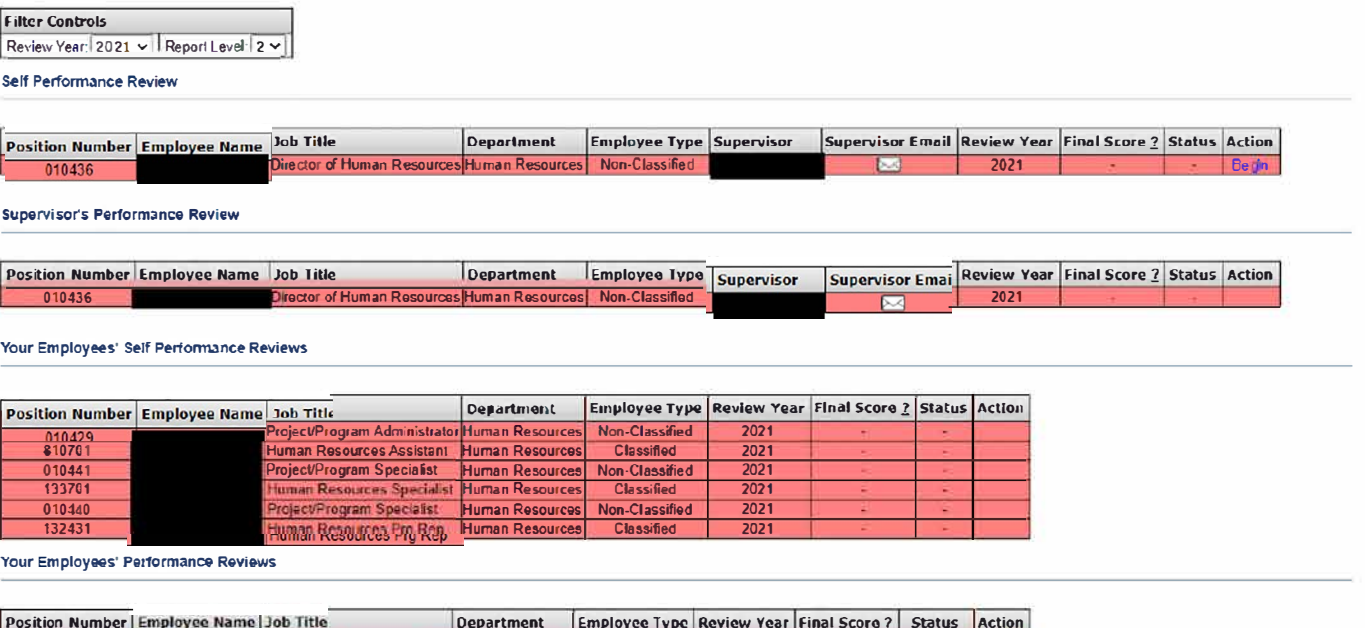

| Position Number | Employee Name | Job Title                     | Department      | Employee Type  | <b>Review Year</b> | Final Score ? | Status      | Action |
|-----------------|---------------|-------------------------------|-----------------|----------------|--------------------|---------------|-------------|--------|
| 010429          |               | Project/Program Administrator | Human Resources | Non-Classified | 2021               |               |             | Begin  |
| <b>810701</b>   |               | Human Resources Assistant     | Human Resources | Class fied     | 2021               |               | - Ti        | Begin  |
| 010.441         |               | Project/Program Specialis1    | Human Resources | Non-Classified | 2021               | 2             |             | Begin  |
| 133701          |               | Human Resources Specialist    | Human Resources | Classified     | 2021               |               |             | Begn   |
| 010440          |               | Project/Program Specialist    | Human Resources | Non-Classified | 2021               |               |             | Begin  |
| 132431          |               | Human Resources Prg Rep       | Human Resources | Classified     | 2021               |               | In Progress | Update |

## **Supervisor Performance Review**

Click on Begin (under Action) on the far right of the bar with the employee's name on it.

## You will see the Performance Review Form

| Employee Performance Review Form v2.0                                                                                                    |                                                             |
|----------------------------------------------------------------------------------------------------|-------------------------------------------------------------|
| Home > Employee Performance Review v2.0                                                                                                    |                                                             |
|                                                                                                    |                                                             |
| Performance Review Form                                                                                                    |                                                             |
| Position Number: 0.0129                                                                                                    | Print Friendly Versid                                       |
| Position Title: Project/Program Administrator                                                                                                    |                                                             |
| Department: Human Resources                                                                                                    |                                                             |
| Supervisor Name: Stolarz, Christina M.                                                                                                    |                                                             |
| Employee Name: Jones, Linda G.                                                                                                    |                                                             |
| Employee Type: Non-Classified                                                                                                    |                                                             |
| Review Year: 2022                                                                                                    |                                                             |
| Status: In Progress                                                                                                    |                                                             |
| Last Modineur 24-589-2021                                                                                                    |                                                             |
| Notified by Lones, Linda G.                                                                                                    |                                                             |
| Click here to go back.                                                                                                    |                                                             |
| INSTRUCTIONS FOR SUPERVISOR'S PERFORMANCE REVIEW                                                                                                    |                                                             |
|                                                                                                    |                                                             |
| 1. Supervisor will complete the Supervisor Performance Review Form Independently.                                                                                                    |                                                             |
| 2. Rate employee's performance by clicking the corresponding rating for each general factor that indicates the level of performance-indicate NIA for not applicable.                                                                                                    |                                                             |
| 3. Any rating of Unsatisfactory or Exceptional must have a comment entered.                                                                                                    |                                                             |
| 4. Assign the weight value to each approache generalisator and enter that value under the weight column. All non-approache factors will have a corresponding weight of (U) zero.                                                                                                    |                                                             |
| <ul> <li>to be commone weight value of all actions must equal to 0. In</li> <li>B action problem with actions must equal indefensions processing actions and the second second s</li></ul> |                                                             |
| <ul> <li>Transportion the ordered and arranges in a result performance acore.</li> </ul>                                                                                                    |                                                             |
| Fecantial Duties and Responsibilities defined in the annousa's position description                                                                                                    |                                                             |
| Will reform to available during of the industry of the responsible for motion control and nature with denatments and the Advance Denatment of Hoher Education (ADHF) accordingly. Will record and process natures to the advance of the advance of the   | ms. Will perform other administrative tasks and projects as |
| assigned. Will collaborate with human resources team regarding benefits administration and claims management. Will collaborate with human resources team regarding annual open enrollment and new employee orientation.                                                                                                    |                                                             |
|                                                                                                    |                                                             |
| Keview the employee's General Factors in relation to the employee's Essential Duties and Responsibilities as described above.                                                                                                    |                                                             |
| Review Criteria                                                                                                    |                                                             |
| Rating Description                                                                                                    |                                                             |
| (U) Unsatisfactory An overall performance of duties which is unacceptable in quality, accuracy, and timeliness. (Comments required)                                                                                                    |                                                             |
| (5) Satisfactory An overall evaluation which demonstrates competency in the performance of the duties and responsibilities of the job.                                                                                                    |                                                             |
| (AA) Above Average An overall evaluation which demonstrates performance of the duties and responsibilities of the job at a level which is above the satisfactory level of performance.                                                                                                    |                                                             |
| (E) Exceptional An overall evaluation which demonstrates performance of the duties and responsibilities of the job at a level exceeding the above average evaluation. (Comments required)                                                                                                    |                                                             |
| (NA) Not Applicable Not applicable to position.                                                                                                    |                                                             |

On this screen, you will see a variety of information related to the employee's position (e.g. position number, position title, department, supervisor name, etc.)

## You will also see the INSTRUCTIONS FOR SUPERVISOR'S PERFORMANCE REVIEW

1. Supervisor will complete the Supervisor Performance Review Form independently.

2. Rate employee's performance by clicking the corresponding rating for each general factor that indicates the level of performance-Indicate N/A for not applicable.

3. Any rating of Unsatisfactory or Exceptional must have a comment entered.

4. Assign the weight value for each applicable general factor and enter that value under the weight column. All non-applicable factors will have a corresponding weight of (0) zero.

5. Total combined weight value of all factors must equal 100%.

6. Rating points will be totaled and averaged for an overall performance score.

# You will also see the **Essential Duties and Responsibilities defined in the employee's position** description.

If this section is blank, meaning there are no essential duties and responsibilities defined for this position, the employee should have contacted you. You and your employee must work together to complete and enter job description <u>before</u> proceeding any further with this form.

**Review Criteria:** There are five (5) rating categories and <u>please note</u> two (2) of them (Unsatisfactory and Exceptional) **require Comments**. Comments are encouraged in all categories.

As you scroll through the form, the General Factors (Core Competencies) will appear.

There are seven (7) General Factors for all employees with an additional four (4) Supervisory General Factors for all supervisors. These factors all count towards 5% of the overall score.

General Factor 7 (Demonstrates applicable Goals Set Forth in ATU's Strategic Plan) will need "Enter the goal of action item which corresponds to this employee's review year." This is because each position affects ATU's Strategic Plan in its own manner.

|    | General Factors                                                                                                    | Rating                                                                                                    | Weight           | Comments            |
|----|----------------------------------------------------------------------------------------------------|----------------------------------------------------------------------------------------------------|------------------|---------------------|
| 1  | Job Knowledge - Evaluate the extent of practical and technical knowledge of procedures, materials, and<br>techniques, etc. required for current job. Displays understanding of how job relates to others.                                                                                                    | Unsatisfactory<br>Satisfactory<br>Above Average<br>Exceptional                                                                                                    | [ <u>5</u> ]/100 | Enter comments here |
| 2  | Service ExcellenceQuality of Work - Evaluate commitment to provide excellent service to internal and<br>external customers as well as the accuracy, completeness, attention to detail, and follow-through of<br>tasks. Responds promptly to requests in a respectful, informative, and professional manner. Monitors<br>own work to ensure quality and apply feedback to improve performance.                                 | Unsatisfactory<br>Satisfactory<br>Above Average<br>Exceptional                                                                                                    | [s]/100          | Enter comments here |
| 3  | Initiative/Adaptibility - Evaluate the ability to self-start amd adjust to a variety of situations. Employee<br>exhibits flexibility to meet the demand of changes in the work place and is resourceful, creative, and<br>willing to do more than the minimum duties of the position. Seeks out creative approaches to provide<br>or improve services and necessary results.                                                  | Unsatisfactory<br>Satisfactory<br>Above Average<br>Exceptional                                                                                                    | [5]/100          | Enter comments here |
| 4  | Teamwork - Evaluate interpersonal relationships with other employees, students, faculty and willingness<br>to help others accomplish tasks. Fosters team cooperation. Finds opportunities to pass on own<br>knowledge and transfer skills to others.                                                                                                    | Unsatisfactory<br>Satisfactory<br>Above Average<br>Exceptional                                                                                                    | 5/100            | Enter comments here |
| 5  | Dependability - Evaluate punctuality, regularity in attendance, meeting required deadlines, performing<br>work, and adhering to policy without close supervision.                                                                                                    | Unsatisfactory<br>Satisfactory<br>Above Average<br>Exceptional                                                                                                    | ( <u>5</u> )/100 | Enter comments here |
| 6  | Demonstrates applicable Goals Set Forth in ATU's Strategic Plan - The Strategic Plan can be found here.<br>Enter the goal or action item which corresponds to this employee's review year.                                                                                                    | Ounsatisfactory<br>Satisfactory<br>Above Average<br>Exceptional                                                                                                    | [ <u>5</u> ]/100 | Enter comments here |
| 7  | Planning/Organizing - Evaluate the ability to plan, prioritize, and complete tasks. Uses time visely to set<br>goals for work demands, develop efficient ways to complete objectives, and establish priorities. Uses<br>available resourcesto organize and efficiently keep track of information.                                                                                                    | Unsatisfactory<br>Satisfactory<br>Above Average<br>Exceptional                                                                                                    | 5/100            | Enter comments here |
| 8  | Leadership - Evaluate areas such as creating compelling vision of the future and communicating it to<br>others in a way that inspires their commitment, ability to inspire others through energy, enthusiasm,<br>and optimism, setting realistic expectations for team members. Encourages efficient, productive<br>performance; provides good managerial example; moves plans forward toward a specific course of<br>action. | Ounsatisfactory<br>Satisfactory<br>Above Average<br>Exceptional                                                                                                    | [ <u>5</u> ]/100 | Enter comments here |
| 9  | Managing Conflict - Ensures productive resolution of conflict; recognizes different viewpoints; brings<br>conflict into the open, and encourages those involved to find appropriate solutions.                                                                                                    | Ounsatisfactory<br>Satisfactory<br>Above Average<br>Exceptional                                                                                                    | 5/100            | Enter comments here |
| 10 | Managing Performance - Sets Clear goals and expectations for staff; follows progress against goals;<br>provides regular feedback; addresses performance issues promptly; fosters learning and development;<br>provides public and private recognition of staff accomplishments.                                                                                                    | Unsatisfactory<br>Satisfactory<br>Above Average<br>Exceptional                                                                                                    | [ <u>5</u> ]/100 | Enter comments here |
| 11 | Delegating - Evaluate areas such as utilizing capabilities of people and resources, distributing work,<br>regulating work, and regulating work flow.                                                                                                    | Unsatisfactory<br>Satisfactory<br>Above Average<br>Exceptional                                                                                                    | [ <u>5</u> ]/100 | Enter comments here |
|    | lo ner i come en er en come come en en en en en en en en en en en en en                                                                                                    | CONTRACTOR AND A DESCRIPTION OF A DESCRIPTION OF A DESCRI | L Duon           | -                   |

At the end of the **General Factors** There are Goals. These will be auto-populated from the Goal Setting, which occurred the previous review year (unless this is the first review for this employee).

If there are not goals in this section due to the new hire or transfer, they will need to be manually entered into the "Goal 4" section for the first review. They will auto-populate for future years.

| 1 |                                                                                                    | 1                                                                                |      |                     |
|---|----------------------------------------------------------------------------------------------------|----------------------------------------------------------------------------------|------|---------------------|
| 1 | Goal #1 from last review. To be met for this review period.<br>No previous year goal #1 found.                                                                                                    | Unsatisfactory<br>Satisfactory<br>Above Average<br>Exceptional<br>Not Applicable | /100 | Enter comments here |
| 2 | Goal #2 from last review. To be met for this review period.<br>No previous year goal #2 found.                                                                                                    | Unsatisfactory<br>Satisfactory<br>Above Average<br>Exceptional<br>Not Applicable | /100 | Enter comments here |
| 3 | Goal #3 from last review. To be met for this review period.<br>No previous year goal ≠3 found.                                                                                                    | Unsatisfactory<br>Satisfactory<br>Above Average<br>Exceptional<br>Not Applicable | /100 | Enter comments here |
| 4 | Replacement/Additional Goal Based On New Task.<br>Use this field only if Goals 1-3 are no longer valid for your position, or in the event a new goal took priority<br>that was not defined during the previous review year. | Unsatisfactory<br>Satisfactory<br>Above Average<br>Exceptional<br>Not Applicable | /100 | Enter comments here |

### Supervisor and Employee's Agreed Goals and Objectives to be working toward during next review period:

| Next Review Year Goal #1            |    |
|-------------------------------------|----|
|                                     |    |
|                                     | /  |
| Next Review Year Goal #2            |    |
|                                     |    |
|                                     | /  |
| Next Review Year Goal #3            |    |
|                                     |    |
|                                     | /  |
| Next Review Year Goal #4 (optional) |    |
|                                     |    |
|                                     | // |
| Next Review Year Goal #5 (optional) |    |
|                                     |    |
|                                     | // |
| Next Review Year Goal #6 (optional) |    |
|                                     |    |
|                                     | /  |
|                                     | // |
| Employee's Responses                |    |

#### Employee's Response

Employee's Response

By clicking Save & Submit, I acknowledge that I have read, reviewed, and been given the opportunity to discuss any questions, comments, and concerns regarding this nonclassified staff performance review. Also, clicking Save & Submit does not indicate I am in agreement of this non-classified staff performance review.

### Save Save & Submit

Click here to go back.

## At the end of the form, there are open text boxes for <u>Supervisor and Employee's Agreed Goals and</u> <u>Objectives to be working toward during next review period:</u>

There is also an open text box for **Supervisor's Comments** and **Employee's Response:** 

Please note the Save button and the Save and Submit button.

By clicking Save & Submit, I acknowledge that I have read, reviewed, and been given the opportunity to discuss any questions, comments, and concerns regarding this staff performance review. In addition, clicking Save & Submit does not indicate I am in agreement of this staff performance review.

Clicking Save: Saves the form as a work-in-progress for completion at a later date.

Clicking Save & Submit: Saves the form as final and submits the form for the next step in the process.